## **Submit Lab Procedures**

1: Obtain a web-host account.

| webs                                                                    |                         |                  |                     | Wel                      | come bri<br>y messages | ad_cs55<br>  🙈 My ri |
|-------------------------------------------------------------------------|-------------------------|------------------|---------------------|--------------------------|------------------------|----------------------|
| grow a site. grow a community.                                          |                         |                  |                     |                          | lome                   | My                   |
| Edit My Site 🔹 Stats & Promotion 🔹                                      | Community               | •                | <sup>o</sup> remiun | n Services               | •                      |                      |
| Upload Images, Video<br>Select files from your computer and upload them | os, PD<br>to use on you | Fs 8<br>Ir websi | t mo                | ore                      |                        |                      |
| Upload Tools<br>Single file<br>uploader uploader                        | super m                 | ulti<br>r        |                     | upload file<br>via email | s                      |                      |
| File Manager                                                            |                         |                  |                     |                          |                        |                      |
| all files webpages images                                               | media                   | oth              | er                  | search                   |                        | _                    |
| SELECT: All - None - Delete Selected  • add a page • add a folder       | displayir               | ıg 1-13          | of 13<br>ACTION:    | files per<br>Move to:    | page: 25               | *                    |
| FILENAME                                                                |                         | EDIT IN          | FO RENA             | ME DELETE                | SIZE                   |                      |
| 📴 brad_cs553 / Lab3_FlashButto                                          | ns                      |                  |                     |                          |                        |                      |
| 🗖 📴 images                                                              |                         |                  | Т                   | 9                        |                        |                      |
| 🔲 📴 media                                                               |                         |                  | т                   | 0                        |                        |                      |
| 🗖 📴 Scripts                                                             |                         |                  | т                   | 0                        |                        |                      |
| 🔲 🔊 btnCruises.swf                                                      |                         | ۳                | т                   | 0                        | 2.5 Kb                 |                      |
| 🗆 🖉 btnHotels.swf                                                       |                         | ۳                | Т                   | 9                        | 2.8 Kb                 |                      |
| 🗖 🖉 btnTours.swf                                                        |                         | Z.               | т                   | 0                        | 2.3 Kb                 |                      |
| 🗖 📄 index.html                                                          |                         | 0                | Т                   | 9                        | 12.7 Kb                |                      |
| mm_menu.js                                                              |                         | Ø                | т                   | 0                        | 30.7 Kb                |                      |
| 🗖 💼 mv.html                                                             |                         | 0                | Т                   | 0                        | 4.3 Kb                 |                      |

2: Add a CS555 folder.

Inside the CS555 folder, add a folder for each lab:

- Lab1
- Lab2

Lab3...

Note: Some servers are case-sensitive.

It is recommended that you use all lowercase letters when naming folders and files to avoid linking issues with JavaScript and CSS.

Also note: You should not use spaces in the names of your folders and files,

as some browsers convert spaces to %20, and that could cause confusion or even problems for your links.

|  | Fi | le | Μ | an | ag | er |
|--|----|----|---|----|----|----|
|--|----|----|---|----|----|----|

| all files                     | webpages        | images        | media      | other         | search      |            |
|-------------------------------|-----------------|---------------|------------|---------------|-------------|------------|
|                               |                 |               | displa     | ying 1-5 of 5 | files per   | page: 25 🛰 |
| SELECT: All -<br>• add a page | None - Delete S | Selected<br>M |            | ACTIC         | N: Move to: | ~          |
| FILENAME                      | <b>A</b>        |               |            | EDIT INFO RE  | NAME DELETE | SIZE       |
| CS555                         |                 | s             | ave cancel | Т             |             |            |
| 📃 📴 Lab3_                     | FlashButtons    |               |            | Т             | 0           |            |
| 📃 📄 Lab4_                     | cs555Validati   | on            |            | т             | 0           |            |
| 🔲 📄 index.                    | htm             |               |            | 🥒 Т           | 0           | 531 Bytes  |
|                               |                 |               |            |               |             |            |

## 3: Upload your finished lab files to the proper folder, AND TEST YOUR PAGES ON THE SERVER!

| coloct a filo from Mu Comp | utor   |
|----------------------------|--------|
| select a me nom My comp    | Browse |
| Choose an Upload directory | ,      |
| /Lab3_ElashButtons/        | *      |

(Clicking the advertisement will not affect uploading)

## 4: Highlight and copy the web address (URL) of your lab.

| Sables - Mozilla           | Firefox                                                    |                                                                                                    |                                                                                                    |                                                                                                    |                                                                                            |
|----------------------------|------------------------------------------------------------|----------------------------------------------------------------------------------------------------|----------------------------------------------------------------------------------------------------|----------------------------------------------------------------------------------------------------|--------------------------------------------------------------------------------------------|
| File Edit Yew His          | story Bookmarks Iools Help                                 |                                                                                                    |                                                                                                    |                                                                                                    | 0                                                                                          |
| C D - C                    | 🗙 🏠 🔝 New Heavests combrad ed 23 ( 63                      | 3_FlashButtorn/Index.html                                                                                                    |                                                                                                    | ු · 🕼 · Google                                                                                                    | P                                                                                          |
| 🤤 Disable - 🚨 Cookie       | es + 🥅 CSS + 📰 Forms + 🔳 Images + 🌒 Information + 🏐        | Miscelaneous - 🥜 Outline - 👯 Resize                                                                                                    | e - 🎤 Tools - 🕢 Vew Source - 🤌 Options -                                                                                                    |                                                                                                    | V 0 C                                                                                      |
| free web space hos         | sting for personal w 🔛 🔛 Webs - brad_cs953 - 168a          | Tables                                                                                                    | Apple - QuickTime - Download                                                                                                    | Tables                                                                                                    | 8                                                                                          |
| Home #                     | tawaii Fiji Bali                                           |                                                                                                    |                                                                                                    |                                                                                                    |                                                                                            |
| Hotels<br>Cruises<br>Tours | Find the hidden palm tree,<br>and win a mountian vacation! | Lorem ipsum dolor sit ame<br>purus. Vivamus ut sem, Fu-<br>neque. Nunc venenatis eni<br>condimentum augue lorem<br>lacinia accumsan, enim nil  | et, consectetuer adipiscing elit. Duis ligula lon<br>isce aliquam nunc vitae purus. Aenean viverri<br>m nec quam. Cras faucibus, justo vel accums<br>non tetus. Pellentesque i da arcu non sem pla<br>bh elementum orci, ut volutpat eros sapien ne      | em, consequat eget, tristique<br>a malesuada libero. Fusce a<br>can aliquam, tellus dui fringille<br>cerat raculis. Curabitur posu-<br>c sapien. Suspendisse nequ | e nec, auctor quis,<br>c quam. Donec<br>a quam, in<br>ere, pede vitae<br>ie arcu, ultrices |
|                            | He Thurstes<br>Maybe Later                                 | Connicodo, penenesque si<br>odio. Nam ipsum ligula, ull<br>Sed et lectus in massa im<br>diam metus, varius nec, fa<br>vestibulum uma. Nullam m | t amer, buictes ut, psom, mains et eros ege<br>amcorper eu, fringilla at, lacinia ut, augue. Nu<br>perdiet bincidunt. Praesent neque tortor, sollic<br>ucibus at, faucibus sollicitudin, lectus. Nam pe<br>etus. Vivamus ac purus. Nullam interdum ullar | itudin non, euismod a, adipis<br>ssuere felis ac uma. Vestibu<br>ncorper libero. Morbi vehicu                                                                     | scing a, est. Mauris<br>lum tempor<br>la imperdiet justo.                                  |
|                            | <b>7</b>                                                   | Etiem mollis fringilia ente<br>hymenaeos. Etiam mi libe                                                                                        | Donec et dui. Class eptent taciti sociosqu ad<br>ro, luctus nec, blandit ac, nutrum ac, lectus.                                                                                                    | litora torquent per conubia n                                                                                                    | iostra, per inceptos                                                                       |
|                            | This site                                                  | e is hosted for FREE by GUILDER                                                                                                    | B Click here to get your own Free Website!                                                                                                    |                                                                                                    |                                                                                            |
|                            |                                                            |                                                                                                    |                                                                                                    |                                                                                                    |                                                                                            |
|                            |                                                            |                                                                                                    |                                                                                                    |                                                                                                    |                                                                                            |

## 5: Paste the URL in an email to the instructor.

| 🖆 CS-555 Su                                 | ıbmit Lab3 - Message                                                                  |               |
|---------------------------------------------|---------------------------------------------------------------------------------------|---------------|
| Eile Edit                                   | <u>View Insert Format Iools Table Window Contribute Help</u> Type a question for help | - ×           |
| : 🖃 Send   Acc                              | cou <u>n</u> ts •   🕕 •   🔛 🍢   😼   🔻   🎓   🔛 Options •   HTML 🛛 •                    |               |
| 💷 То                                        | Brad Gilbert<br>dgilbert001@socal.rr.com>;                                            |               |
| 🔟 Cc                                        |                                                                                       |               |
| Subject:                                    | CS-555 Submit Lab3                                                                    |               |
| 🔆 📴 Go to Offic                             | te Live   Open ▼   Save ▼ 💂                                                           |               |
| : 🔁 Attach as /                             | Adobe PDF 💂 🗒 🔏 👗 🖓 🏫 🌊   Arial 💿 🔹 10 🔹 🗛 🔹   B 🛛 🖳 🗐 🚍 🚎 🎼                          |               |
| From:<br>Brad Gilber<br>Lab3:<br>http://www | rt<br>.freewebs.com/brad_cs553/Lab3_FlashButtons/index.html                           | < > * < > * < |